## HOW TO SUBMIT MODIFICATION ON THE RESIDENT PORTAL

## Sign into your resident portal by visiting www.pinespropertymanagement.com Resident portal

## Your window will look like the below window. Select View and add ACC Plans.

|   | 3                 | SilverLakes Community Associa<br>Homeowner Account Portal                                                  | tion, Inc.                                                                      |                                                | Login Name: 00<br>Thursday, September 17,<br>Home   Log |
|---|-------------------|----------------------------------------------------------------------------------------------------|---------------------------------------------------------------------------------|------------------------------------------------|---------------------------------------------------------|
| 3 | Home              |                                                                                                    |                                                                                 | Welcome, SILVE                                 | RLAKES COMMON AREA                                      |
| 0 | PPM Home          |                                                                                                    |                                                                                 |                                                |                                                         |
| • | SilverLakes.net   | Account Info                                                                                               |                                                                                 | What's New                                     | =                                                       |
| 3 | Announcements     |                                                                                                    |                                                                                 |                                                |                                                         |
| 0 | Chat with us      | Account Number:                                                                                            | 00COMMON-703701                                                                 | This is your initial login. All items are new. |                                                         |
| • | Comcast Subscri   | Property Address:<br>Last Payment Date:                                                                    | 901 NW 178 AVE                                                                  | Documents                                      | =                                                       |
| 0 | Documents         | Last Payment Amount:<br>Current Balance Due:                                                               | \$0.00                                                                          | -                                              |                                                         |
|   | Event Registratic | View                                                                                                    | Account Detail Pay Now                                                          | • 📄 Documents                                  |                                                         |
| 0 | Help Desk         | Architecturals:                                                                                            | View and add ACC Plans                                                          | Links                                          | =                                                       |
| P | Links             | Requests:<br>Violations:                                                                                   | 0 <u>View and add resident requests</u>                                         |                                                |                                                         |
|   | My Profile        | Work Orders:                                                                                               | <u>View open and closed work orders</u> <u>View open and closed work orders</u> | Misc<br>Nuisance Alligators                    |                                                         |
| 0 | Account Info      | Announcements                                                                                              |                                                                                 | =                                              |                                                         |
|   | Reservations      | No Street Parking Presentation      Street Parking Presentation. Please re     Gitu and National Fire Code | view regarding the Association rules created due                                | to                                             |                                                         |

If you log in and find yourself on your sub community and not Silverlakes. Use the master Console feature located on the left-hand side of your portal. This allows you to toggle between communities. Note you can only submit a modification form under Silverlakes Community association.

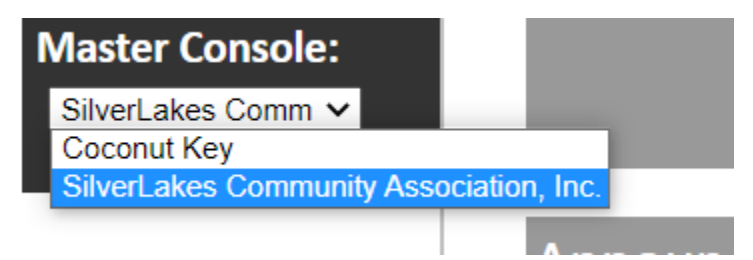

Once you have selected the above mentioned you will directed to the below window. Select the add new option located on the upper left-hand side on the window you are presently on.

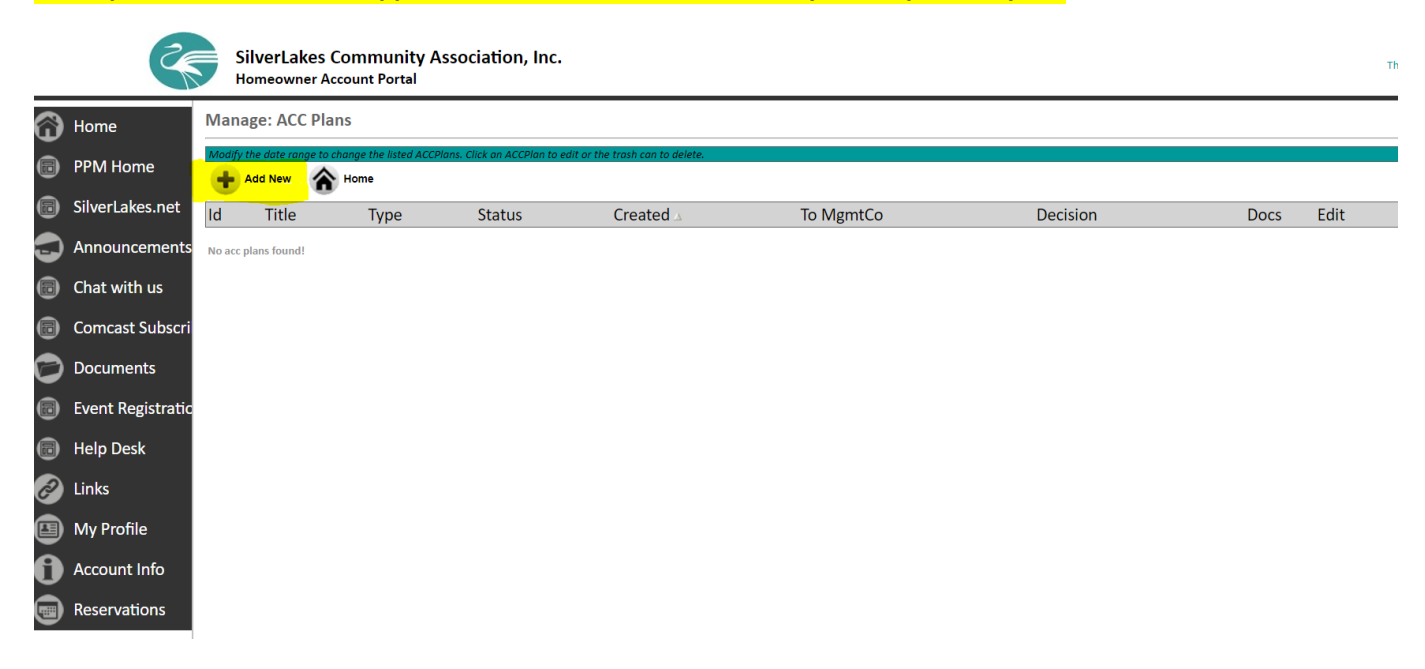

You are now about to begin submitting your Arc modification request form. You Should enter as much detail about the project you are doing here. Choose Title, Type and provide a clear description. Save

|   | 3                 |       | SilverLakes Comm<br>Homeowner Account P  | unity Association, Inc.                                                         |
|---|-------------------|-------|------------------------------------------|---------------------------------------------------------------------------------|
| 6 | Home              | Add   | New: ACC Plans                           |                                                                                 |
|   | PPM Home          | Creat | e an ARC plan to submit to the A         | RC committee for approval. Click Save or Save and Add Another when you're done. |
|   | SilverLakes.net   | Save  | Cancel                                   |                                                                                 |
| 5 | Announcements     |       | Title:                                   | Sample                                                                          |
|   | Chat with us      |       | type:                                    | Sample                                                                          |
|   | Comcast Subscri   |       |                                          |                                                                                 |
| 0 | Documents         |       | Description:                             |                                                                                 |
| 6 | Event Registratic |       |                                          |                                                                                 |
|   | Help Desk         |       |                                          |                                                                                 |
| Ø | Links             |       | Contractor Name:<br>Contractor Phone:    | SAMPLE                                                                          |
|   | My Profile        |       | Contractor Email:<br>Planned Start Date: | SAMPLE                                                                          |
| 0 | Account Info      |       | Planned End Date:                        | 09/30/2020 Tot                                                                  |
|   | Reservations      |       |                                          |                                                                                 |
|   |                   | Save  | Cancel                                   |                                                                                 |

You are not at the final stages of submission note the red sections. On the right-hand side is a copy of the modification form (fillable form) that you will need to provide in the Documents section with all supporting documents. Please be sure to review the requirement check list to ensure <u>ALL</u> <u>DOCUMENTS</u> have been submitted. Failure to submit all documents will result in your modification application being denied. Should you be informed there are items missing. You must upload them to your portal for review.

| R                                                                                                    | SilverLakes Community Association, Inc.<br>Homeowner Account Portal                                                                                                    |                                                                                                    | Login Name: 0000<br>Thursday, September 17, 20<br>Home   Log O                                                                                                    |
|----------------------------------------------------------------------------------------------------|----------------------------------------------------------------------------------------------------|----------------------------------------------------------------------------------------------------|----------------------------------------------------------------------------------------------------|
| <ul> <li>Home</li> <li>PPM Home</li> <li>SilverLakes.net</li> <li>Announcements</li> <li>Chat with us</li> <li>Concast Subscri</li> <li>Documents</li> <li>Event Registratic</li> <li>Help Desk</li> <li>Links</li> <li>My Profile</li> <li>Account Info</li> <li>Documents</li> </ul> | SilverLakes Community Association, Inc.         Homeowner Account Portal         ACC Plans - Sample         Plan Info         Name:       SilvERLAKES COMMON AREA         Address:       901 NW 178 AVE         Submit Plan has not yet been submitted for management company review         Id:       311060         Trite:       Sample         Yope:       Description: Sample         Description:       Sample         There are no documents attached to this plan | Submittal Documents<br>Type Document Required Supplied<br>SLMOd 2014 Silverlates Mod Y<br>Form 1.4.18.0df Y<br>Additional documents are needed before the<br>plan can be submitted | Plan Status Project Status Contractor: SAMPLE SAMPLE SAMPLE Planed O9/24/2020 Planed O9/30/2020 Actual Start: Contractor: Date: Date: Data: Date: Date |
| Reservations                                                                                                    |                                                                                                    |                                                                                                    |                                                                                                    |

When uploading the modification request form after you have filled it out. Select Add document. Then choose \*Modification Form\* Since this is a required form it will not let you submit until you have uploaded it.

| Title for first document: |
|---------------------------|
| Туре                      |
| Modification Form         |
| Drop Files Here           |
| or choose your file:      |
| Select                    |

## YOU MUST CLICK SUBMIT PLAN TO MANAGEMENT COMPANY FOR PPM TO RECEIVE YOUR REQUEST.

Status:

Submit Plan to Management Company

This Plan has not yet been submitted for management company review

If you are missing required documents the following message will appear

| cel                                                                                                    |                                                                                                    |  |
|----------------------------------------------------------------------------------------------------|----------------------------------------------------------------------------------------------------|--|
| Required documents are missing                                                                                                    |                                                                                                    |  |
| This plan has several required docume<br>submit a plan unless all required docu<br>are listed in the 'Submittal Documents<br>the plan then re-submit it. | ents that have not been supplied. You cannot<br>iments are provided. The required documents<br>s' section. Please upload these documents to |  |
|                                                                                                    |                                                                                                    |  |

If you have successfully provided the required documents, you will receive the following message and can hit save.

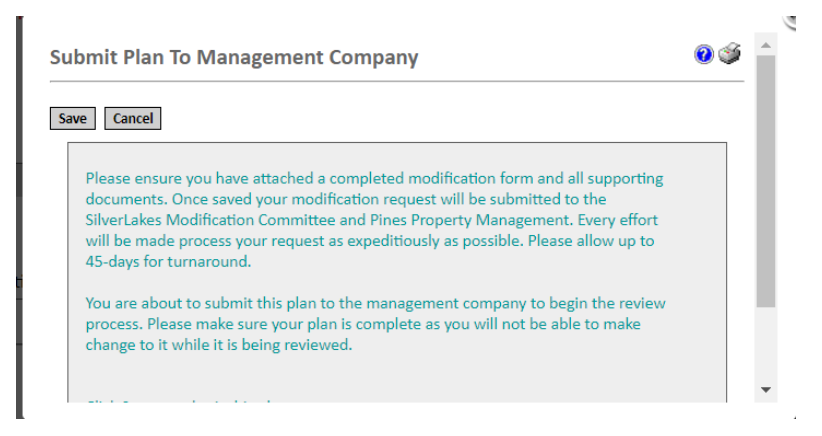

You have successfully submitted a modification using your resident portal and will be returned to this window. You may log back in at any time to check the status of your modification status. Please allow 45 days for application processing.

|   | 35                | SilverLa<br>Homeowr | kes Commu<br>Ier Account Po | inity Association, Inc              |                                    |            |           |          |      | Login Name: 000<br>Thursday, September 17, 2<br>Home   Log |
|---|-------------------|---------------------|-----------------------------|-------------------------------------|------------------------------------|------------|-----------|----------|------|------------------------------------------------------------|
| 6 | Home              | Manage: ACC Plans   |                             |                                     |                                    |            |           |          |      | 0                                                          |
|   | PPM Home          | Modify the date ra  | nge to change the l         | isted ACCPlans. Click an ACCPlan to | o edit or the trash can to delete. |            |           |          |      | 🔎 Sear                                                     |
|   | SilverLakes.net   | •                   | •                           |                                     |                                    |            |           |          |      | showing 1 -1                                               |
|   | Announcements     | ld<br>311060        | Title                       | Type                                | Status                             | Created A  | To MgmtCo | Decision | Docs | Edit Delete                                                |
|   | Chat with us      | 511000              |                             | Wiscellaneous                       |                                    | 05/17/2020 |           |          |      | showing 1-1                                                |
|   | Comcast Subscri   |                     |                             |                                     |                                    |            |           |          |      |                                                            |
| 0 | Documents         |                     |                             |                                     |                                    |            |           |          |      |                                                            |
| 6 | Event Registratic |                     |                             |                                     |                                    |            |           |          |      |                                                            |
| 6 | Help Desk         |                     |                             |                                     |                                    |            |           |          |      |                                                            |
| Ø | Links             |                     |                             |                                     |                                    |            |           |          |      |                                                            |
|   | My Profile        |                     |                             |                                     |                                    |            |           |          |      |                                                            |
| 0 | Account Info      |                     |                             |                                     |                                    |            |           |          |      |                                                            |
|   | Reservations      |                     |                             |                                     |                                    |            |           |          |      |                                                            |